## **vetscan IMAGYST**® デジタル細胞診検査 ユーザーガイド

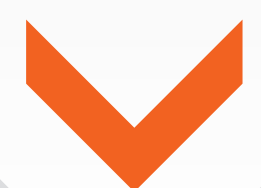

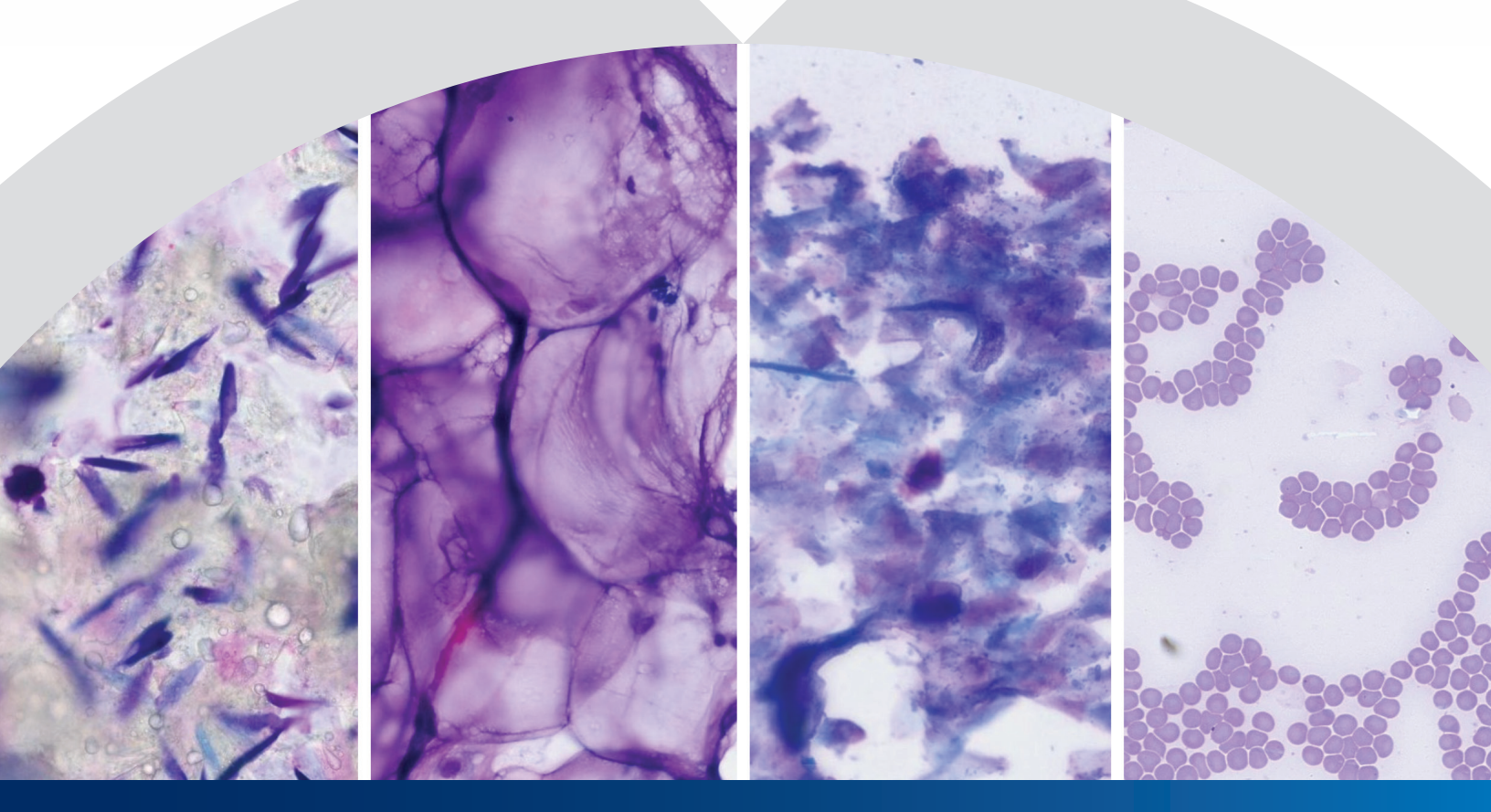

効率的な細胞診検査結果を得るためにベトスキャンイマジストの使用開始 vetscanimagyst.com

## 効率的な獣医病理学専門医 による細胞診のレビュー

## ベトスキャンイマジストは、獣医病理学専門医 による迅速なレビューを提供します。 スライドを準備してスキャンしてから、獣医病理学専門医 からの結果を得るために提出するだけです。

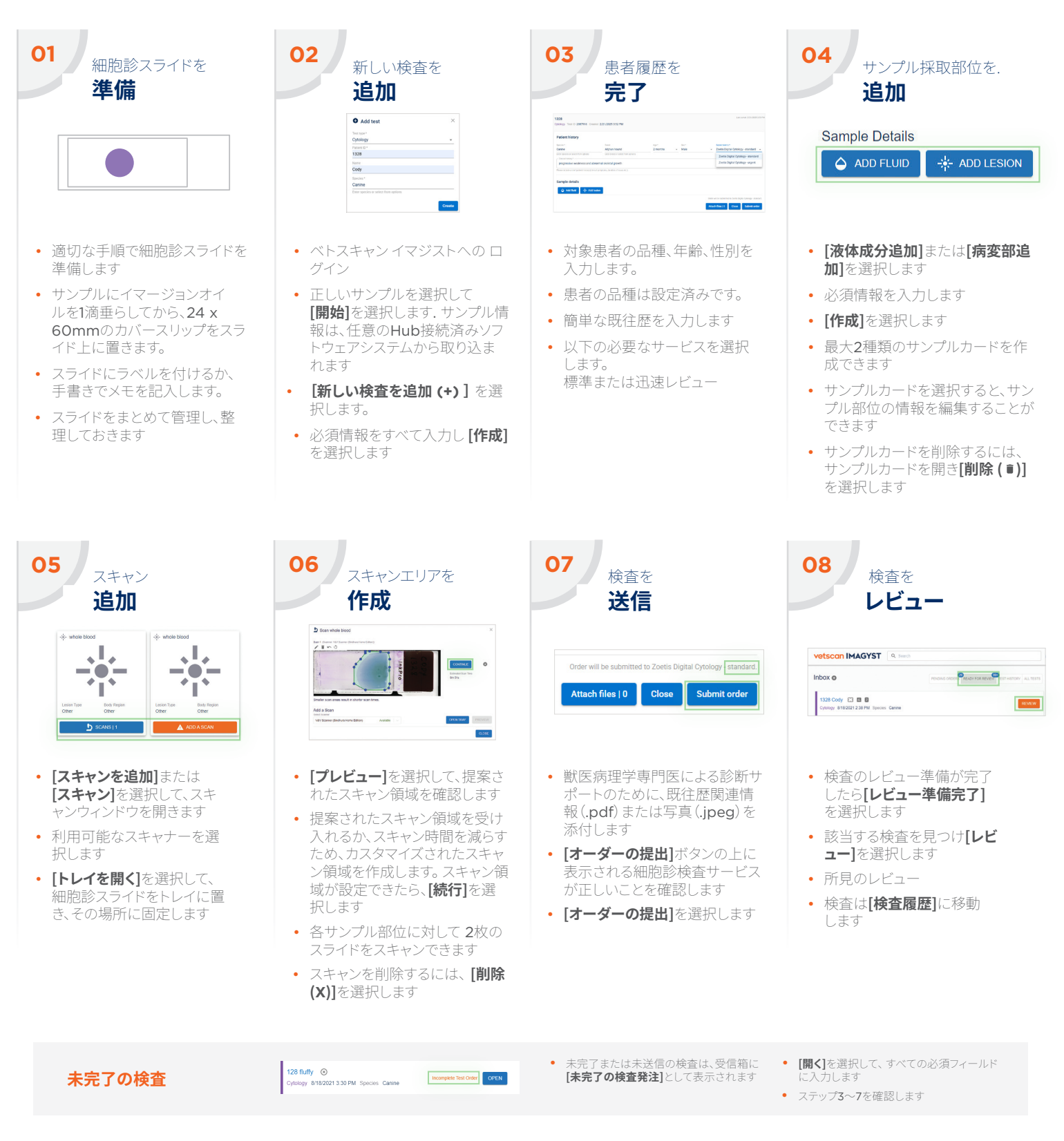

## サポートが必要な場合はZoetis担当者にお問い合わせください。

すべての商標は、別段の定めのない限り、Zoetis Services LLCまたはその関連会社もしくはライセンサーの所有物です。 © 2025 Zoetis Services LLC. 全著作権所有。VTS-00477 R1